## **K780 MULTI-DEVICE KEYBOARD**

Jedna klawiatura. W pełni wyposażona. Do komputera, telefonu i tabletu.

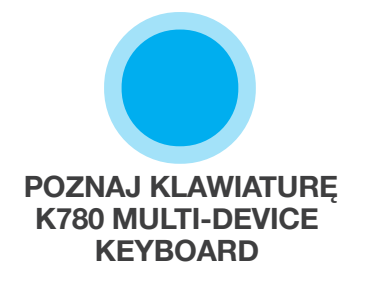

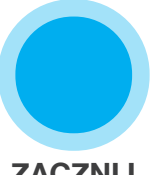

ZACZNIJ

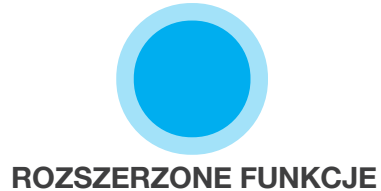

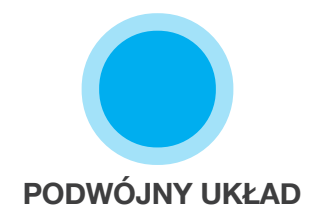

## POZNAJ KLAWIATURĘ K780 MULTI-DEVICE **KEYBOARD**

K780 Multi-Device Keyboard to w pełni wyposażona i pięknie wykończona klawiatura komputerowa, która działa także idealnie ze smartfonami i tabletami. Ciesz się cichym i wygodnym pisaniem oraz prostym przełączaniem między wszystkimi urządzeniami, na których wprowadzasz tekst. Działa z systemami Windows, Mac, Chrome OS, Android i iOS.

Aby ułatwić korzystanie w systemach Mac OS i Windows, pobierz oprogramowanie Logitech Options. To oprogramowanie umożliwia nie tylko zoptymalizowanie klawiatury K780 dla preferowanego systemu operacyjnego, ale także dostosowanie jej do własnych potrzeb.

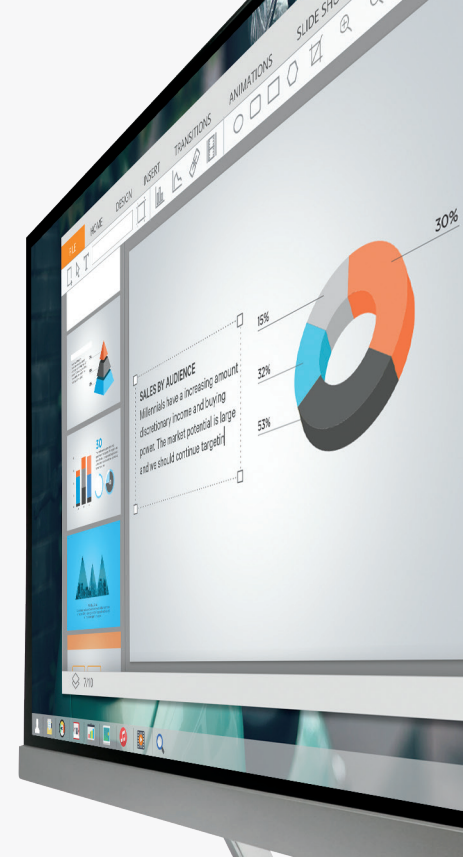

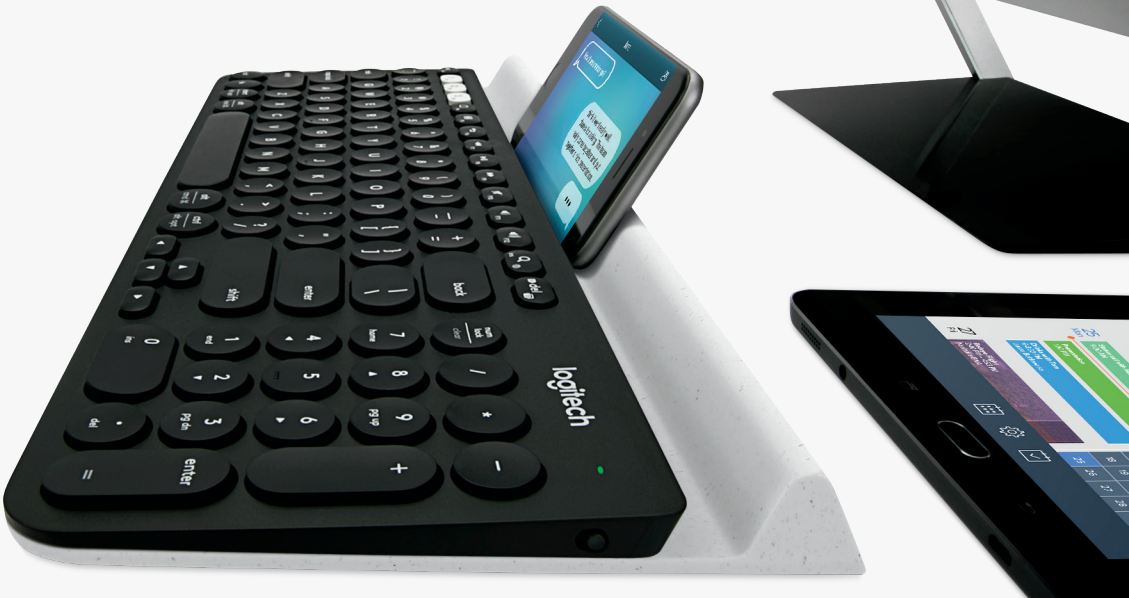

**Logitech Options** 

### Przegląd klawiatury K780 Multi-Device

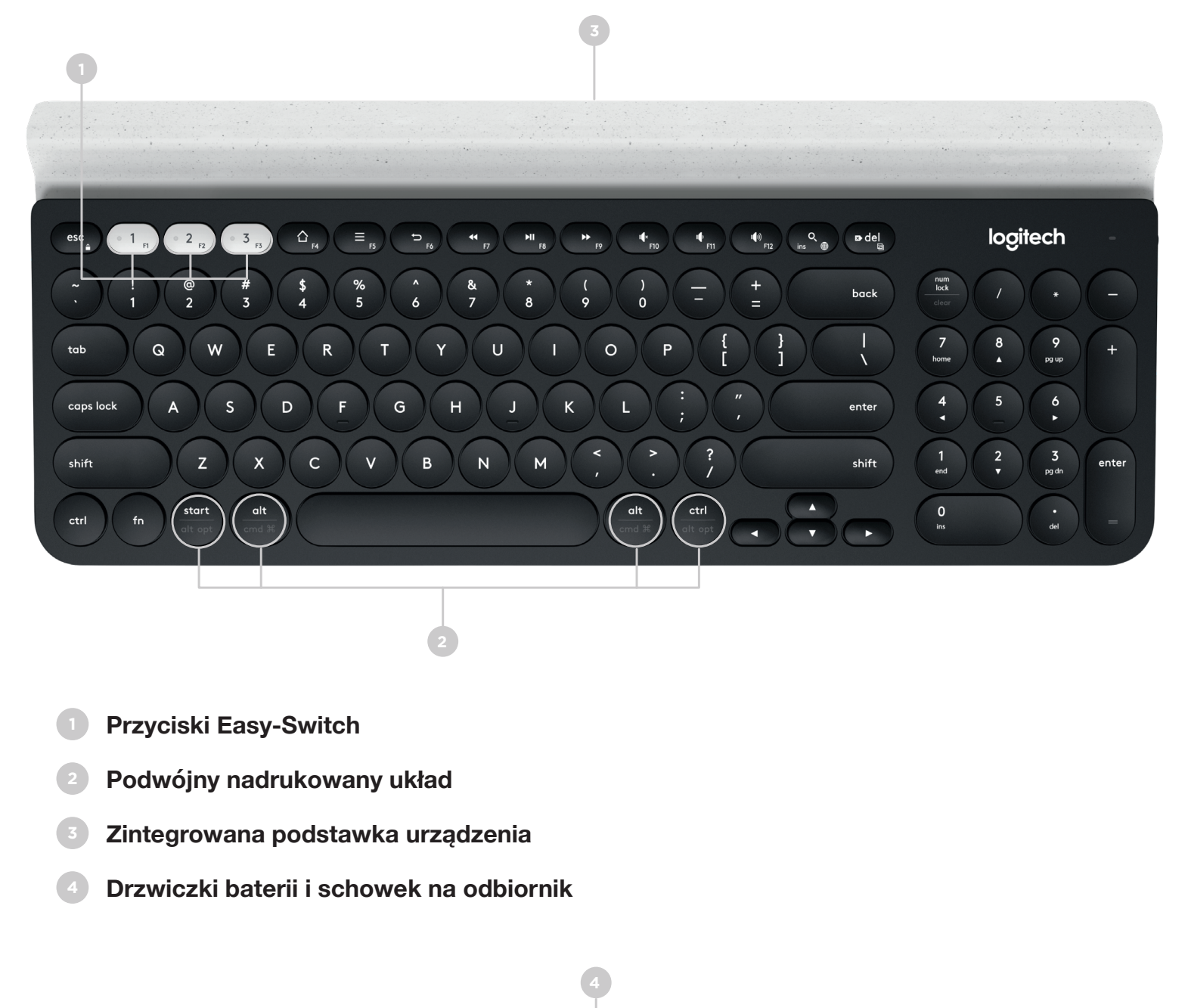

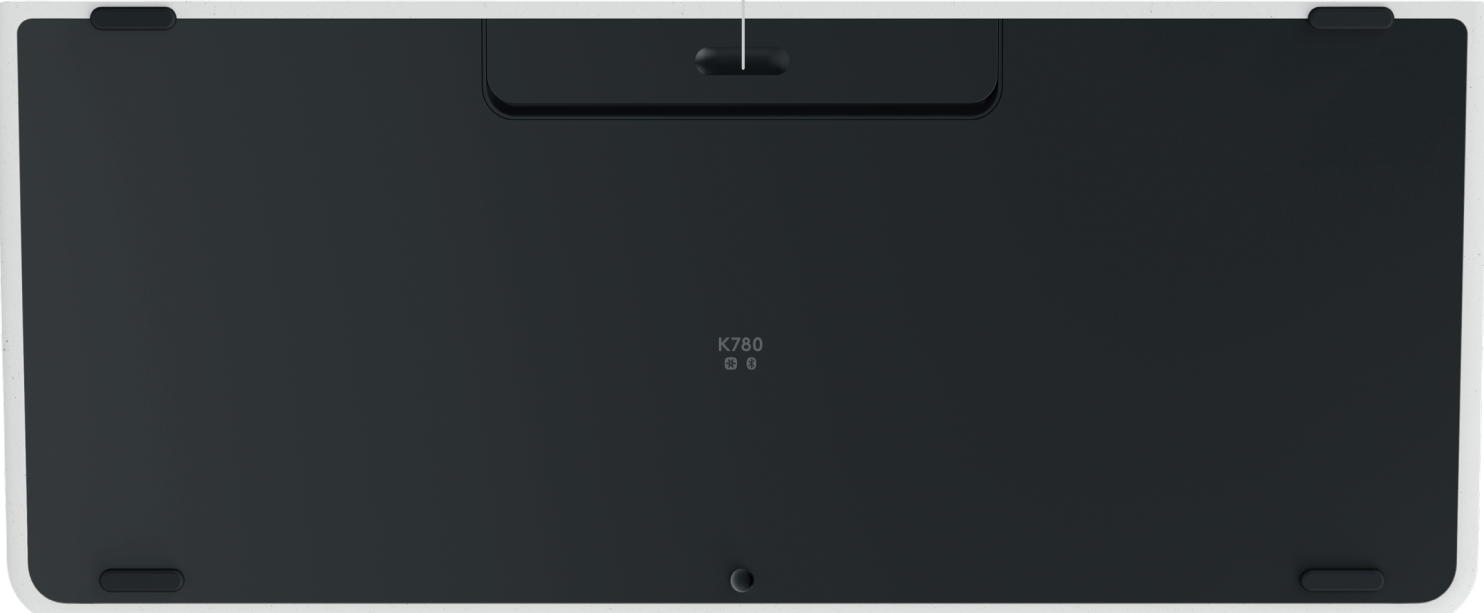

# POŁĄCZ SIĘ

Klawiatura K780 Multi-Device umożliwia podłączenie do trzech urządzeń przy użyciu technologii Bluetooth Smart lub wstępnie sparowanego odbiornika USB Unifying\*.

### Szybka konfiguracja

Wykonaj poniższe czynności, aby szybko połączyć się z komputerem, laptopem lub tabletem. Aby uzyskać więcej informacji na temat łączenia przy użyciu technologii Unifying lub Bluetooth Smart, przejdź do odpowiedniej sekcji poniżej.

\* Odbiornik Unifying jest przechowywany w klawiaturze pod drzwiczkami baterii.

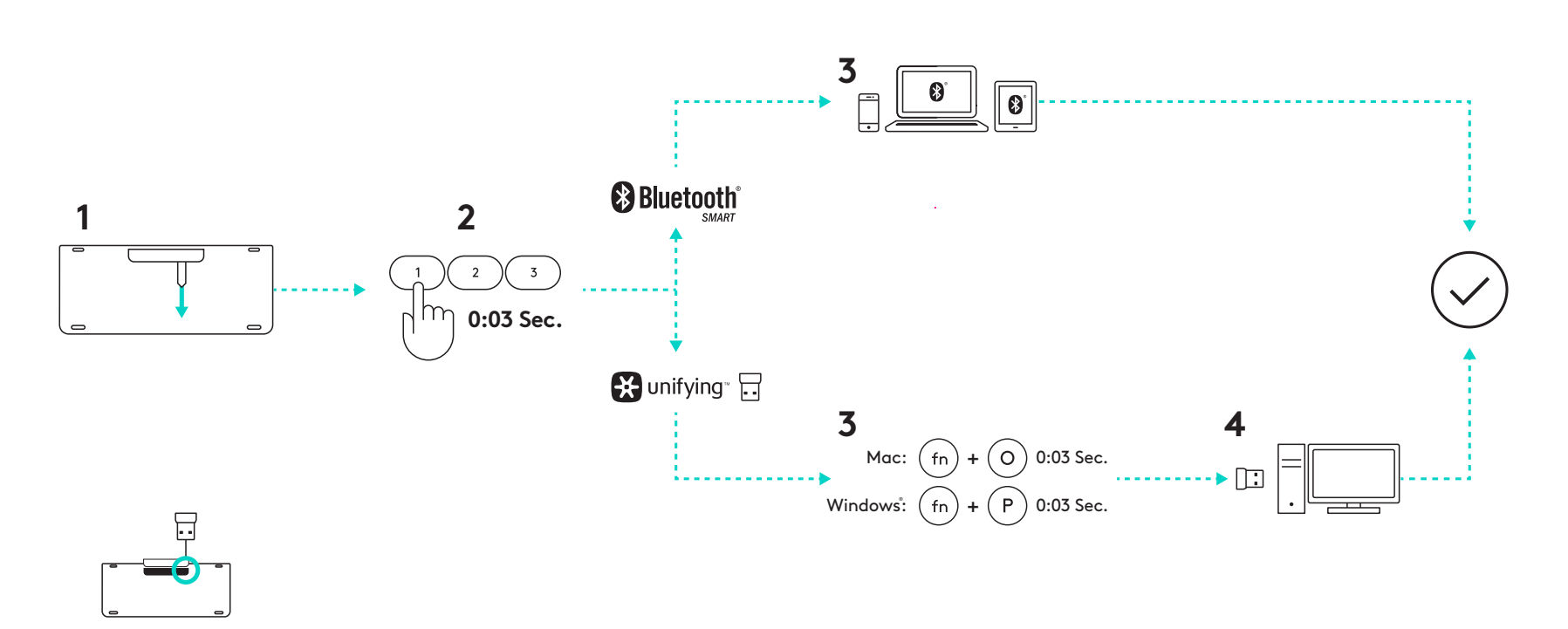

### Podwójna łączność

Klawiatura K780 umożliwia podłączenie do trzech urządzeń (komputerów, laptopów, tabletów lub smartfonów) przy użyciu odbiornika Unifying (2,4 GHz) lub technologii Bluetooth Smart.

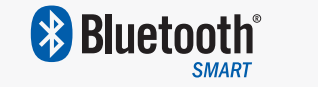

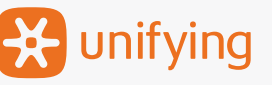

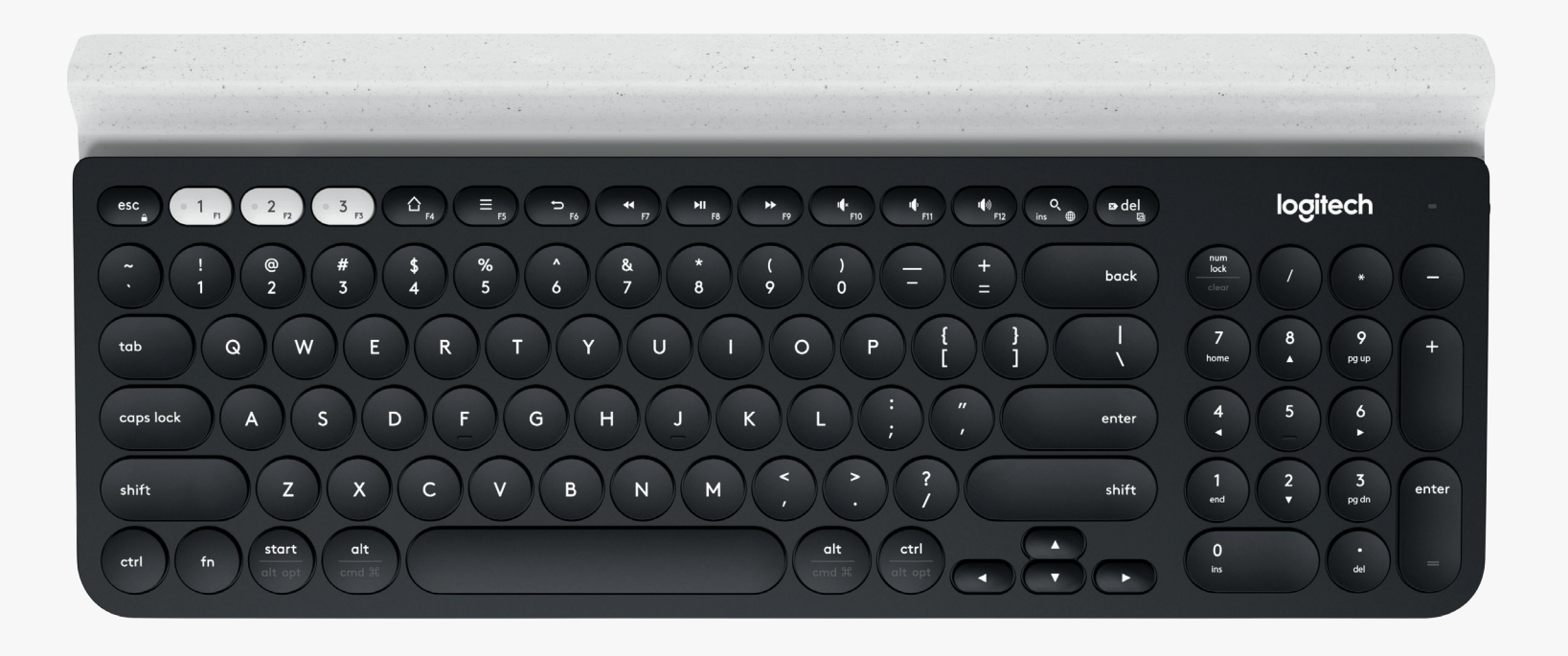

# Połącz się przy użyciu technologii 🔀 unifying

Klawiatura K780 Multi-Device jest dostarczana ze wstępnie sparowanym odbiornikiem, który zapewnia połączenie typu "plug and play" z komputerem lub laptopem.

Do korzystania z odbiornika Unifying wymagane są następujące elementy:

Wymagania Port USB Oprogramowanie Unifying Windows 7, Windows 8, Windows 10 lub nowszy Mac OS X 10.10 lub nowszy Chrome OS

Jeśli chcesz ponownie sparować klawiaturę z odbiornikiem z zestawu lub sparować ją z istniejącym odbiornikiem Unifying, wykonaj następujące czynności.

## Sposób nawiązywania połączenia

- Pobierz oprogramowanie Unifying. Oprogramowanie można pobrać <u>tutaj</u>.
- Dpewnij się, że klawiatura jest włączona.
- 3 Naciśnij jeden z białych przycisków Easy-Switch i przytrzymaj go przez trzy sekundy. (Dioda LED wybranego kanału będzie szybko migać.)
- 4
- Skonfiguruj klawiaturę zgodnie z używanym systemem operacyjnym:

**Mac OS**: Naciśnij klawisze fn + O i przytrzymaj je przez trzy sekundy. (Dioda LED wybranego kanału zaświeci się.)

**Windows, Chrome lub Android:** Naciśnij klawisze fn + P i przytrzymaj je przez trzy sekundy. (Dioda LED wybranego kanału zaświeci się.)

- Podłącz odbiornik Unifying.
- Ourochom oprogramowanie Unifying i postępuj zgodnie z instrukcjami wyświetlanymi na ekranie.

# Połącz się przy użyciu technologii 🚯 Bluetooth

Klawiatura K780 Multi-Device umożliwia połączenie przy użyciu technologii Bluetooth Smart. Upewnij się, że urządzenie obsługuje technologię Bluetooth Smart i ma jeden z poniższych systemów operacyjnych:

#### Wymagania

Windows 8 lub nowszy Mac OS X 10.10 lub nowszy iOS 5 lub nowszy Android 5.0 lub nowszy Chrome OS

## Sposób nawiązywania połączenia

1

Upewnij się, że klawiatura K780 Multi-Device jest włączona, a funkcja Bluetooth została włączona na komputerze, tablecie lub telefonie.

2

Naciśnij jeden z przycisków Easy-Switch i przytrzymaj go przez trzy sekundy. (Dioda LED wybranego kanału będzie szybko migać.)

3

Otwórz ustawienia Bluetooth na urządzeniu i sparuj je z klawiaturą "Keyboard K780".

Wpisz hasło na ekranie naciśnij klawisz Enter lub Return.

## **ROZSZERZONE FUNKCJE**

Klawiatura K780 Multi-Device ma wiele rozszerzonych funkcji, które pozwalają jeszcze bardziej wykorzystać nową klawiaturę. Dostępne są następujące rozszerzone funkcje i skróty:

### Klawisze dostępu i multimedialne

Poniższa tabela przedstawia klawisze dostępu i multimedialne, jakie są dostępne dla systemów Windows, Mac OS X, Android i iOS.

| Klawisze                | ۲<br>۶4                       | F5                                                   | 5<br>F6                   | <b>*</b>           | F8                    | <b>F</b> 9        | <b>↓</b> ×<br>F10 | II FII                    | 「())<br>F12              | Q<br>ins ⊕                              |
|-------------------------|-------------------------------|------------------------------------------------------|---------------------------|--------------------|-----------------------|-------------------|-------------------|---------------------------|--------------------------|-----------------------------------------|
| Windows 10              | Strona główna<br>przeglądarki | Menu<br>kontekstowe*                                 | Wstecz<br>w przeglądarce  | Poprzedni<br>utwór | Odtwarzanie/<br>Pauza | Następny<br>utwór | Wyciszenie        | Zmniejszenie<br>głośności | Zwiększenie<br>głośności | Wyszukiwanie<br>w asystentce<br>Cortana |
| Windows 7,<br>Windows 8 | Strona główna<br>przeglądarki | Menu<br>kontekstowe*                                 | Wstecz<br>w przeglądarce  | Poprzedni<br>utwór | Odtwarzanie/<br>Pauza | Następny<br>utwór | Wyciszenie        | Zmniejszenie<br>głośności | Zwiększenie<br>głośności | Wyszukiwanie                            |
| Android                 | Początek                      | Menu                                                 | Wstecz                    | Poprzedni<br>utwór | Odtwarzanie/<br>Pauza | Następny<br>utwór | Wyciszenie        | Zmniejszenie<br>głośności | Zwiększenie<br>głośności | Wyszukiwanie                            |
| iOS                     | Początek                      | Wyświetlenie/<br>ukrycie<br>klawiatury<br>wirtualnej | Początek                  | Poprzedni<br>utwór | Odtwarzanie/<br>Pauza | Następny<br>utwór | Wyciszenie        | Zmniejszenie<br>głośności | Zwiększenie<br>głośności | Wyszukiwanie                            |
| Mac OS                  | Mission<br>Control            | Dashboard*                                           | Wstecz<br>w przeglądarce* | Poprzedni<br>utwór | Odtwarzanie/<br>Pauza | Następny<br>utwór | Wyciszenie        | Zmniejszenie<br>głośności | Zwiększenie<br>głośności | Wyszukiwanie                            |

\* Wymaga instalacji oprogramowania Logitech Options

### Skróty

Aby wywołać skrót, przytrzymaj klawisz fn (funkcja) podczas naciskania klawisza powiązanego z działaniem. Poniższa tabela przedstawia kombinacje klawiszy funkcyjnych dla różnych systemów operacyjnych.

| Klawisze                | fn + q<br>ins ⊕     | fn + ♥del<br>☑ | fn + esc       |                                                          | fn +                                                      | fn +                 | fn + 🔽                |
|-------------------------|---------------------|----------------|----------------|----------------------------------------------------------|-----------------------------------------------------------|----------------------|-----------------------|
| Windows 10              | Insert              | Print Screen   | Blokada ekranu | Początek (podczas<br>edycji tekstu)                      | Koniec (podczas<br>edycji tekstu)                         | Strona w górę        | Strona w dół          |
| Windows 7,<br>Windows 8 | Insert              | Print Screen   | Blokada ekranu | Początek (podczas<br>edycji tekstu)                      | Koniec (podczas<br>edycji tekstu)                         | Strona w górę        | Strona w dół          |
| Android                 | -                   | Print Screen   | Blokada ekranu | Początek (podczas<br>edycji tekstu)                      | Koniec (podczas<br>edycji tekstu)                         | Strona w górę        | Strona w dół          |
| iOS                     | Przełączenie języka | Zrzut ekranu   | Blokada ekranu | Zaznacza tekst na<br>lewo od bieżącej<br>pozycji kursora | Zaznacza tekst na<br>prawo od bieżącej<br>pozycji kursora | Zwiększenie jasności | Zmniejszenie jasności |
| Mac OS                  | Przełączenie języka | Print Screen   | Blokada ekranu | Zaznacza tekst na<br>lewo od bieżącej<br>pozycji kursora | Zaznacza tekst na<br>prawo od bieżącej<br>pozycji kursora | Zwiększenie jasności | Zmniejszenie jasności |

# PODWÓJNY UKŁAD

Wyjątkowe klawisze z podwójnym nadrukiem sprawiają, że klawiatura K780 jest zgodna z różnymi systemami operacyjnymi (tzn. Mac OS X, iOS, Windows, Chrome, Android). Kolory etykiet klawiszy i linie podziału identyfikują funkcje lub symbole zarezerwowane dla różnych systemów operacyjnych.

#### Kolor etykiet klawiszy

Szare etykiety wskazują funkcje dostępne na urządzeniach firmy Apple z systemem Mac OS X lub iOS.

Białe etykiety w szarych kółkach wskazują symbole zarezerwowane do użycia z klawiszem Alt Gr na komputerach z systemem Windows.

#### Dzielone klawisze

Klawisze modyfikatorów po obu stronach spacji zawierają dwa zestawy etykiet rozdzielonych liniami podziału. Etykieta powyżej linii podziału identyfikuje modyfikator wysyłany do urządzenia z systemem Windows lub Android.

Etykieta poniżej linii podziału identyfikuje modyfikator wysyłany do komputera Apple, telefonu iPhone lub iPada. Klawiatura automatycznie używa modyfikatorów powiązanych z aktualnie wybranym urządzeniem.

#### Sposób konfigurowania klawiatury

Aby skonfigurować układ w zależności od systemu operacyjnego, naciśnij i przytrzymaj jeden z poniższych skrótów przez trzy sekundy.

iOS fn + l

Mac OS X fn + O

Windows fn + P

Dioda LED wybranego kanału zacznie świecić w celu potwierdzenia konfiguracji układu.

**UWAGA:** W przypadku połączenia przy użyciu technologii Bluetooth Smart ten krok nie jest wymagany. Wykrycie systemu operacyjnego spowoduje automatyczne skonfigurowanie układu.

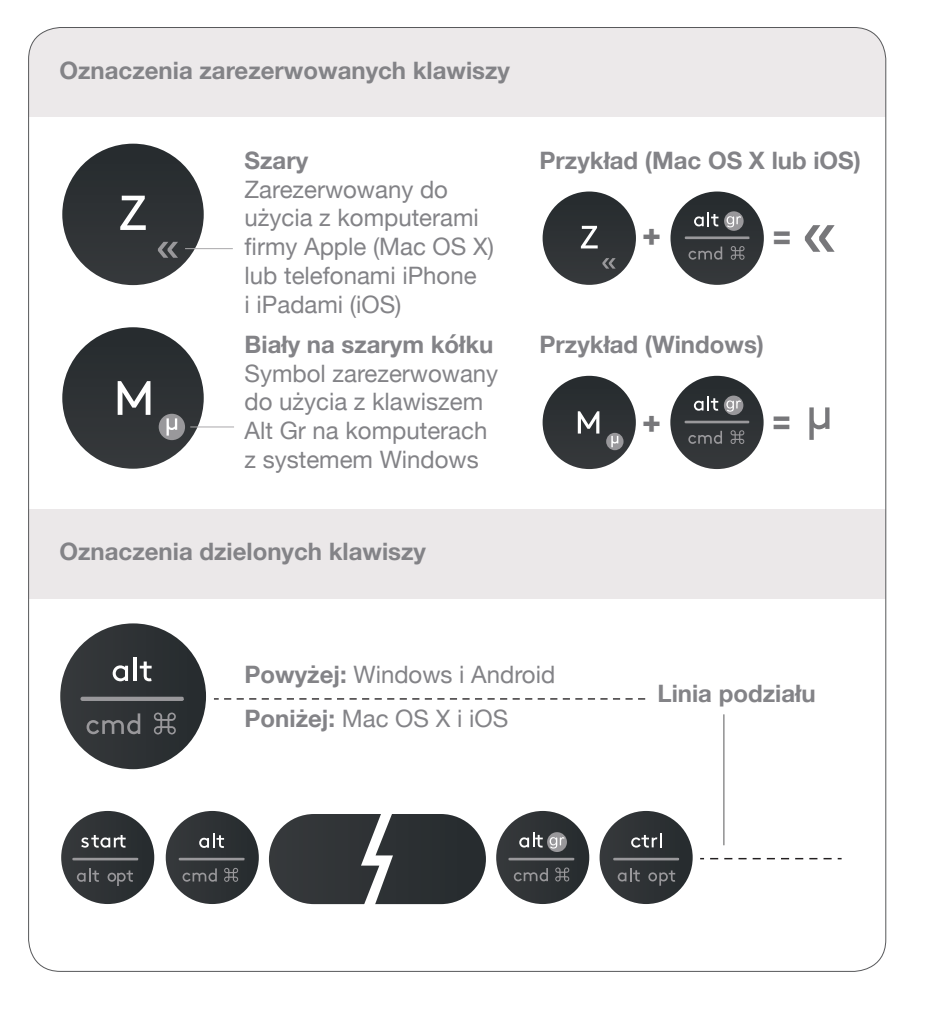

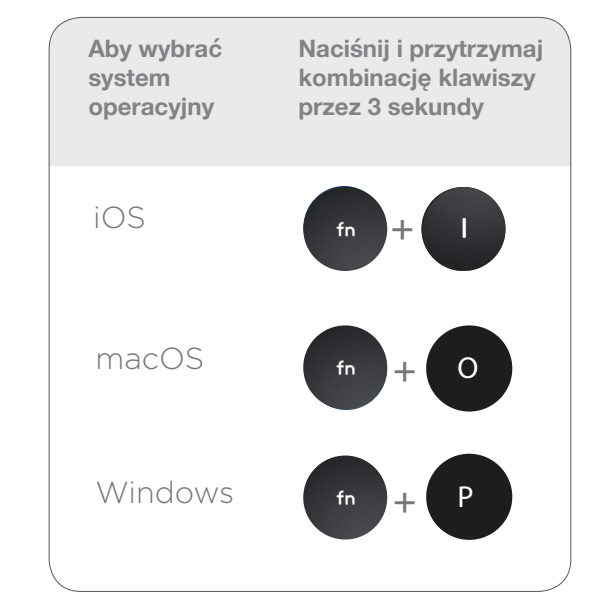

© 2016 Logitech. Logitech, Logi i inne znaki firmy Logitech są własnością firmy Logitech i mogą być zastrzeżone.

Nazwa i logo *Bluetooth*<sup>®</sup> są zastrzeżonymi znakami towarowymi firmy Bluetooth SIG, Inc., a firma Logitech używa ich na podstawie licencji.

Wszystkie inne znaki towarowe są własnością odpowiednich firm.